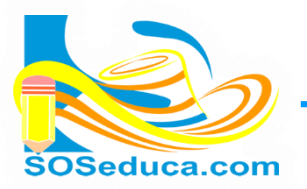

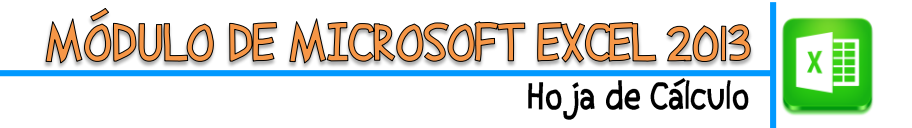

## FÓRMULAS (Digitación de fórmulas en Excel)

Las fórmulas en Excel consisten en escribir manualmente en una celda el procedimiento matemático que se pretende calcular.

Para empezar a digitar una fórmula en una celda, se debe comenzar escribiendo el signo igual =

#### Realizamos a continuación el siguiente ejemplo:

| C3 | C3 $\checkmark$ : $\times \checkmark f_x$ |               |           |  |  |  |  |
|----|-------------------------------------------|---------------|-----------|--|--|--|--|
|    | А                                         | В             | С         |  |  |  |  |
| 1  | Multiplic                                 | ación de diez | números   |  |  |  |  |
|    | primer                                    | segundo       | rosultado |  |  |  |  |
| 2  | numero                                    | numero        | resultado |  |  |  |  |
| 3  | 2                                         | 5             |           |  |  |  |  |
| 4  | 3                                         | 6             |           |  |  |  |  |
| 5  | 5                                         | 9             |           |  |  |  |  |
| 6  | 6                                         | 7             |           |  |  |  |  |
| 7  | 8                                         | 8             |           |  |  |  |  |
| 8  | 9                                         | 6             |           |  |  |  |  |
| 9  | 10                                        | 12            |           |  |  |  |  |
| 10 | 23                                        | 32            |           |  |  |  |  |
| 11 | 41                                        | 65            |           |  |  |  |  |
| 12 | 4123                                      | 4             |           |  |  |  |  |
| 13 |                                           | sumatoria     |           |  |  |  |  |

Partimos del hecho que tenemos una tabla, en la que inicialmente pretendemos multiplicar dos números.

**EL PRIMER PASO es** ubicarnos en la celda donde deseamos que aparezca el resultado. En este ejemplo sería la celda **C3** 

Una vez ubicados en la celda empezamos a digitar la fórmula iniciando con el signo igual = y luego haciendo uso de los símbolos matemáticos y el nombre de las celdas de Excel involucradas en el ejercicio, miremos la siguiente imagen.

| SUMA 🔻 |           | : ×           | ✓ f <sub>x</sub>   | =A3*B3 |  |
|--------|-----------|---------------|--------------------|--------|--|
|        | А         | В             | С                  | D      |  |
| 1      | Multiplic | ación de diez | ón de diez números |        |  |
|        | primer    | segundo       | rosultado          |        |  |
| 2      | numero    | numero        | resultado          |        |  |
| 3      | 2         | 5             | =A3*B3             |        |  |
| 4      | 3         | 6             |                    |        |  |
| 5      | 5         | 9             | Colda              |        |  |
| 6      | 6         | 7             | Celua              |        |  |

| C3 | <b>.</b>  | : ×           | $\checkmark f_x$ | =A3 |
|----|-----------|---------------|------------------|-----|
|    | А         | В             | С                |     |
| 1  | Multiplic | ación de die: | z números        |     |
|    | primer    | segundo       | resultado        |     |
| 2  | numero    | numero        |                  |     |
| 3  | 2         | 5             | 10               | P   |
| 4  | 3         | 6             |                  |     |
| 5  | 5         | 9             |                  |     |
| 6  | 6         | 7             | 7                |     |
| 7  | 8         | 8             |                  |     |
| 8  | 9         | 6             | i                |     |
| 9  | 10        | 12            |                  |     |

### Barra de fórmulas

Puedes escribir la fórmula tanto en la celda como en la barra de fórmulas.

Para este caso estamos multiplicando la celda **A3 por la** celda **B3**. Es decir matemáticamente:

# =A3\*B3

Después de digitar la fórmula, presiona la tecla **Enter** y en esa celda aparecerá el resultado de la fórmula digitada, observa la siguiente imagen:

Para este ejemplo el resultado de la multiplicación de la celda **A3** (2) por la celda **B5** (5) fue 10.

Recuerda también arrastrar la fórmula por el punto cuadrado que se encuentra en la esquina inferior derecha de la celda donde digitaste la fórmula, para ahorrar tiempo y no tener que digitarla en cada fila.

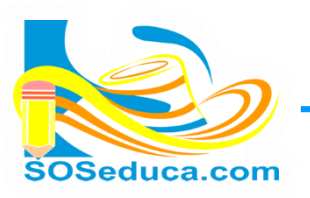

MÓDULO DE MICROSOFT EXCEL 2013 Hoja de Cálculo

| C3 | Ŧ                | : ×               | $\checkmark f_x$ : | =A3*      |
|----|------------------|-------------------|--------------------|-----------|
|    | А                | В                 | С                  |           |
| 1  | Multiplic        | ación de diez     | números            |           |
| 2  | primer<br>numero | segundo<br>numero | resultado          |           |
| 3  | 2                | 5                 | 10                 |           |
| 4  | 3                | 6                 | 18                 |           |
| 5  | 5                | 9                 | 45                 |           |
| 6  | 6                | 7                 | 42                 |           |
| 7  | 8                | 8                 | 64                 |           |
| 8  | 9                | 6                 | 54                 |           |
| 9  | 10               | 12                | 120                |           |
| 10 | 23               | 32                | 736                |           |
| 11 | 41               | 65                | 2665               |           |
| 12 | 4123             | 4                 | 16492              |           |
| 13 |                  | sumatoria         |                    | <b></b> + |
| 14 |                  |                   |                    |           |

De esta manera, arrastrando la fórmula hacia abajo nos dará el resultado de cada primer número por segundo número, como se muestra en la imagen.

## LA IMPORTANCIA DE LOS PARÉNTESIS EN UNA FÓRMULA DIGITADA EN EXCEL

Cuando se va digitar una fórmula que contiene varios pasos o diferentes signos matemáticos, se utilizan los paréntesis para indicar que operación se realiza primero y cuál otra después. A continuación se explica partiendo del siguiente ejemplo:

| F3 | <b>▼</b> :   | X 🗸 J        | f <sub>x</sub> |              |                     |
|----|--------------|--------------|----------------|--------------|---------------------|
| A  | В            | С            | D              | E            | F                   |
| 1  | PROME        | IO ANUAL     | DE MATE        | RIA DE UN    | ALUMNO              |
| 2  | 1<br>periodo | 2<br>periodo | 3<br>periodo   | 4<br>periodo | promedio<br>materia |
| 3  | 3,2          | 2,8          | 4,5            | 2,0          |                     |
| 4  |              |              |                |              |                     |

Se desea calcular el promedio de notas de un alumno digitando una fórmula manualmente.

**EL PRIMER PASO es** ubicarse en la celda donde se desea que aparezca el resultado, para este ejemplo es la celda **F3** 

Luego procedemos a digitar la fórmula iniciando con el símbolo igual **=** 

Tenga en cuenta que para calcular un promedio primero sumamos las notas y luego dividimos entre el número de notas.

¿Cuál de las siguientes fórmulas es la correcta?

Esta es la fórmula correcta, porque los paréntesis indican que primero se resuelve la suma y luego el resultado de la suma se divide entre 4

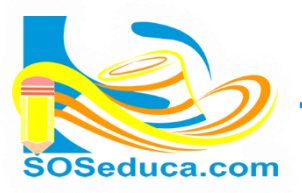

A continuación una imagen donde se digita la fórmula en la celda de la hoja de Excel:

| F3 |   | <b>*</b> :   | ×                                      | € =(B3+C     | 3+D3+E3)/4   |                        |        |      |   |  |
|----|---|--------------|----------------------------------------|--------------|--------------|------------------------|--------|------|---|--|
|    | А | В            | С                                      | D            | E            | F                      | G      | Н    | I |  |
| 1  |   | PROMED       | PROMEDIO ANUAL DE MATERIA DE UN ALUMNO |              |              |                        |        |      |   |  |
| 2  |   | 1<br>periodo | 2<br>periodo                           | 3<br>periodo | 4<br>periodo | promedio<br>materia    |        |      |   |  |
| 3  |   | 3,2          | 2,8                                    | 4,5          | 2,0          | =( <mark>B3+C</mark> 3 | 8+D3+E | 3)/4 |   |  |
| 4  |   |              |                                        |              |              |                        |        |      |   |  |

Puedes notar que cada nombre de celda, al igual que la celda; toma un color para identificar bien la fórmula que se está digitando.

Al terminar de digitar la fórmula, se presiona la tecla Enter y aparecerá el resultado en nuestra celda:

| F4     |   | <b>*</b> :   | × 🗸 j        | Ex.          |              |                     |   |   |
|--------|---|--------------|--------------|--------------|--------------|---------------------|---|---|
|        | Α | В            | С            | D            | E            | F                   | G | Н |
| 1      |   | PROMED       |              | DE MATE      | RIA DE UN    | ALUMNO              |   |   |
|        |   | 1<br>periodo | 2<br>periodo | 3<br>periodo | 4<br>periodo | promedio<br>materia |   |   |
| 2      |   | 3,2          | 2,8          | 4,5          | 2,0          | 3,1                 |   |   |
| 4<br>5 |   |              |              |              |              |                     |   |   |

## ¡Sabías que!

✓ Mientras digitas una fórmula, si lo prefieres, no digites el nombre de la celda, sino que le haces clic a la celda que necesitas involucrar en la fórmula, y de esta manera aparecerá el nombre de ella en la formula. Esto hará más fácil y rápido el trabajo.